## EMC

## 知识库文章:000474952

## 如何终止/清除挂起的任务 (000474952)

主要产品 : ViPR Controller 2.2 SP1

产品 · ViPR Controller 2.2 SP1、ViPR Controller Controller 2.1、ViPR Controller Controller 2.2、 ViPR Controller Controller 2.2 SP1

| <b>版本:</b> 3     | <b>文章类型:</b> 操作方法 | <b>目标受众:</b> 级别 30 = 客户                                                                                                    | <b>上次发布时间:</b> 2016 年 11 月 7 日(星期一),13:32:13 GMT                                                     | Г   |
|------------------|-------------------|----------------------------------------------------------------------------------------------------|----------------------------------------------------------------------------------------------------|-----|
| <b>摘要:</b> 终止或清隙 | 挂起的任务。            |                                                                                                    |                                                                                                    |     |
| 说明:              |                   | ViPR UI 中有几个需要清除的挂起任务。                                                                                                    |                                                                                                    |     |
|                  |                   | 清除挂起任务的步骤:<br>1. 打开一个 PuTTY 会话并导航到 /opt/storageos/cli<br>2. # vi viprcli.profile<br>3. 将 VIPR_HOSTNAME 设置为 ViPR 公用虚拟 IP 地址<br>4. # source viprcli.profile<br>5. 转到 /opt/storageos/bin<br>6. # viprcli authenticate -u root -d /tmp/vipr<br>7. 从 UI 中,转到"Tasks">"Pending",如屏幕抓图中所示<br>8. # viprcli system delete-task -tid urn:storageos:Tas<br>9. 刷新 UI 以清除挂起的任务。<br>如果以上 CLI 命令不奏效,请执行以下操作。<br>1. 使用 dbutils 清除显示为"Pending"的任务。<br>2. /dbutils delete Task <urn><br/>3. 通过以下命令验证此任务已清除<br/>4. /dbutils query Task <urn><br/>5. 剧系 UI 中面面 计确认 计表的任务目示可法的</urn></urn> | , 设置 VIPR_PORT=4443 环境变量,保存文件。<br>拷贝每个任务的完整 ID urn:storageos:Task:xxxx-xxxx-xxxx<br>k: xxxx-xxxxxxxx | ×۰  |
| <b>注意</b> :      |                   | 本文章已升级为 EMC Community Network (ECN) 上的<br>https://community.emc.com/docs/DOC-53937                                                                                                    | ) HVC :                                                                                              |     |
| 主要产品:            |                   | ViPR Controller 2.2 SP1                                                                                                    |                                                                                                    |     |
| 产品:              |                   | ViPR Controller 2.2 SP1、ViPR Controller Controller 2<br>2.2 SP1                                                                                                    | .1、ViPR Controller Controller 2.2、ViPR Controller Controll                                           | ler |
|                  |                   |                                                                                                    |                                                                                                    |     |